## **Concussion Testing Directions**

## It is very important that your athletes pay attention, listen, read, and follow all directions! An invalid test will result in the athlete retesting.

- Open Mozilla Firefox or Safari Internet browser.
- Go to <u>www.concussionvitalsigns.com</u>

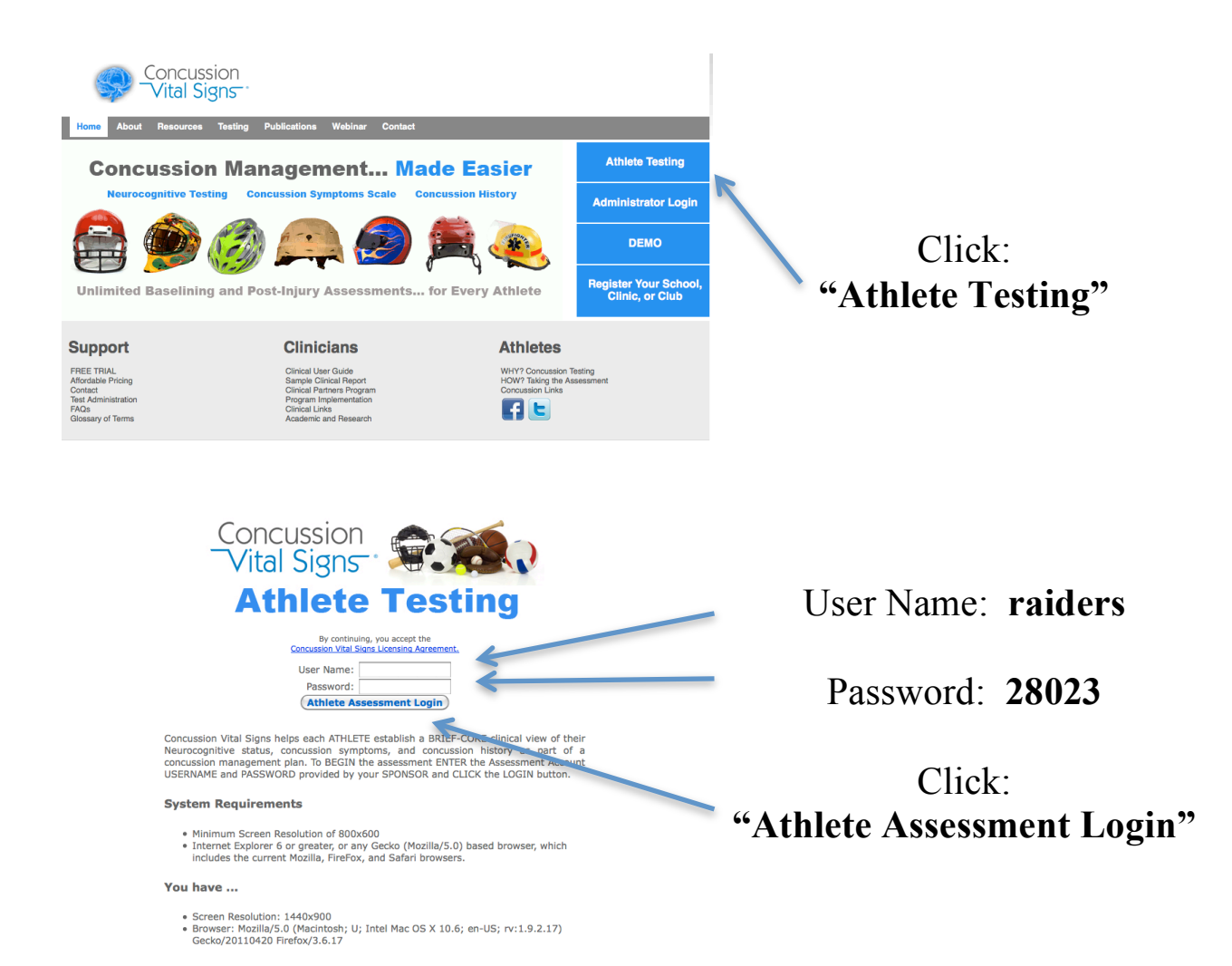

| Concussion<br>Vital Signs<br>Test Administrator<br>raider<br>Athlete Reference/ID<br>Logout                                                                                                    | Athlete Reference/ID:<br>ent's Number/Mac Login<br>Click:<br>"Test"                                                                                                    |
|----------------------------------------------------------------------------------------------------|----------------------------------------------------------------------------------------------------|
| Confirm Athlete Reference/ID:                                                                                                    | Retype Student # / MAC Login                                                                                                    |
| Birth Date: Year: Nonth: Day: <                                                                                                    | Use Pulldown Arrows to select<br>appropriate birthdate                                                                                                    |
| Assessment Type (Select One): Baseline Post Injury Assessments (Select One or More): Concussion Vital Signs Athlete Information & Medical History Concussion Symptom Scale Pocket SCAT2 (Sideline Assessment) Testing Supervision (Select One): Unsupervised Supervised by parent / guardian Supervised by athletic trainer or school personnel Supervised by clinician or medical technician Testing Environment (Select One): Alone Group 2-5 Group 6-15 Group 16 or More OK Cancel | Type First & Last Name<br>(NOT optional for SRHS athletes)<br>Click: "Baseline"<br>Click: "Concussion Vital Signs"<br>Click: "Athlete Info & Medical Hist."<br>Click: "Supervised by athletic trainer<br>or school personnel"<br>Click: appropriate group size<br>Click: "OK" |
| Please confirm these settings.<br>Subject ID: 2561<br>Birth Date: 1973 Aug 2<br>Assessment Type: Baseline<br>Assessments: Concussion Vital Signs<br>Test Language: English (United States)<br>OK Cancel                                                                                                    |                                                                                                    |

- Below is the 1<sup>st</sup> screen of the actual test. Screens that look like this will show up throughout the testing and contain the directions for the next "test".
- Please stress to your athletes that they need to read and follow all directions carefully to assure that their test is valid. If they do not follow the directions, their test may be considered invalid and a retest will be necessary.
- The test is self-managed and students can proceed through it at their on pace.
- Please allow a MINIMUM of 30 minute to complete the test.

## **Verbal Memory Test**

In a moment you will be taking the Verbal Memory Test.

The objective of this test is to remember words.

You will be shown a list of words one at a time. Try to remember them because later you will be asked to pick the words you saw.

You will now be shown 15 words to remember.

There will be a three second countdown.

Each word will be displayed for two seconds.

## Press the Enter Key to continue